# 國立清華大學 113 學年度大學申請入學第二階段甄選

# 網路報名系統填表頁面 圖文說明

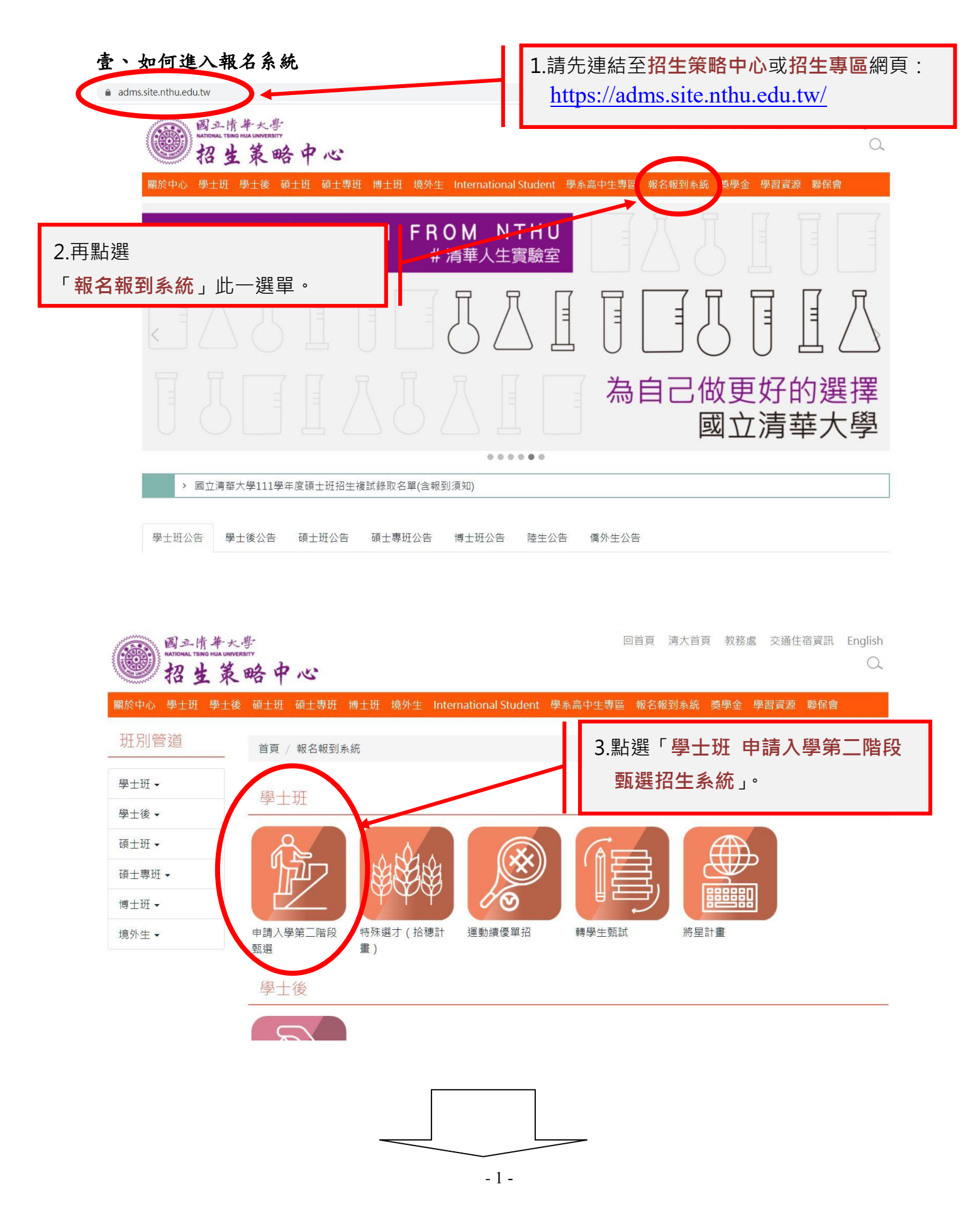

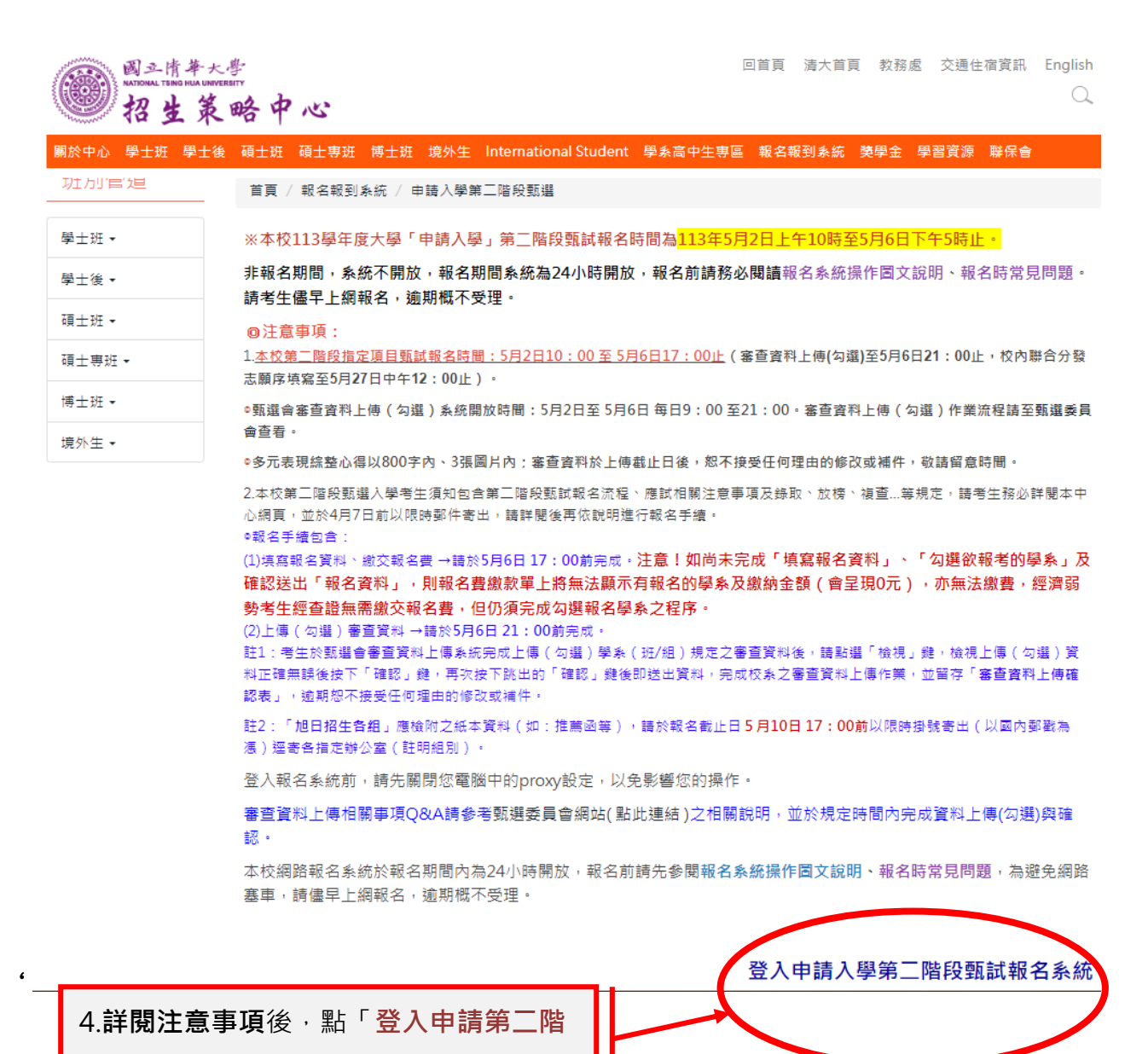

**段報名系統**」進行報名。

### 一、隱私權宣告

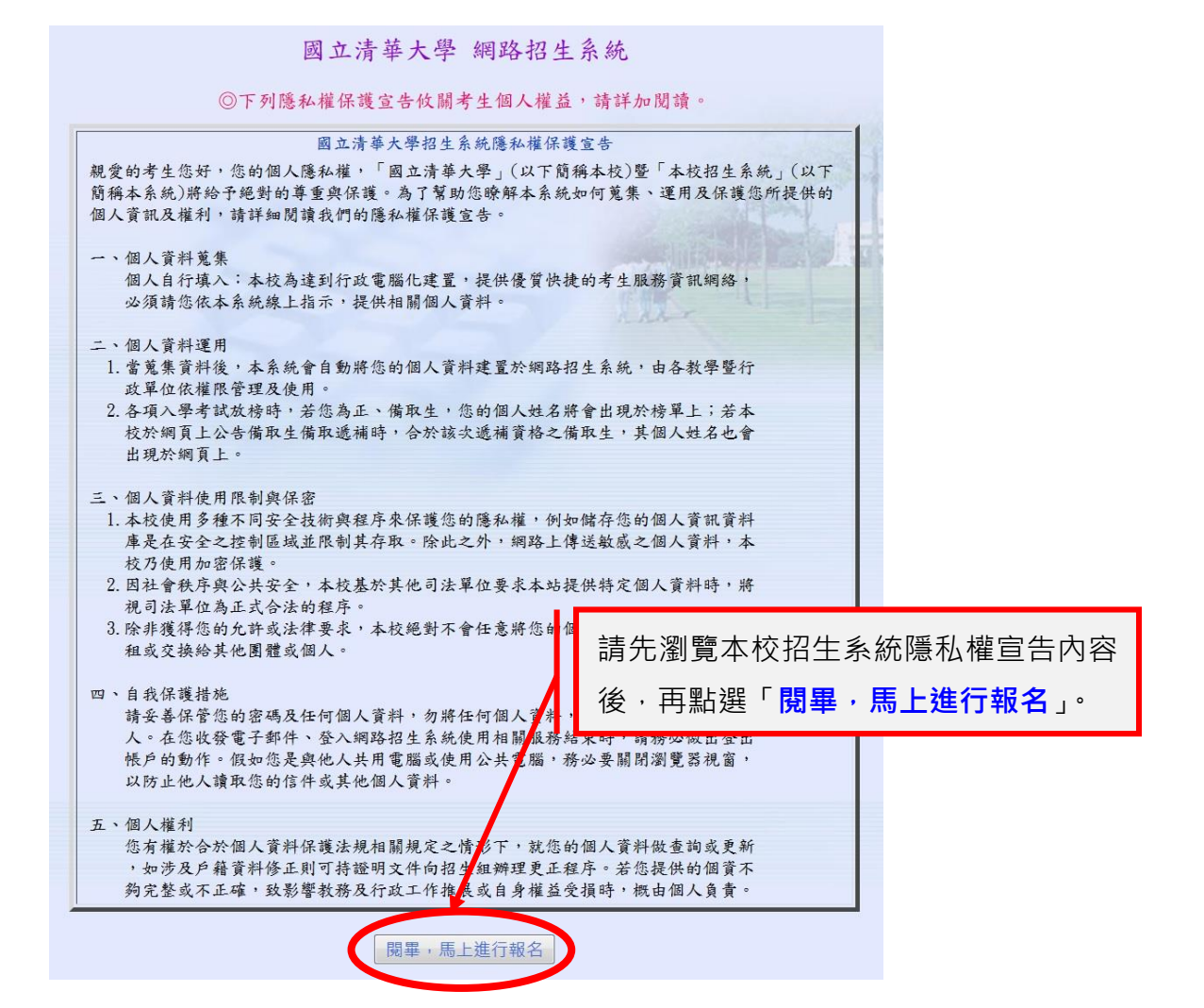

- 二、選擇登入
- ∔ 進入網路報名畫面

| <ul> <li>國立清華大學三學年度 大學申請入學<br/>第二階段甄試 網路報名</li> <li>報名時間:113/05/02 10:00 ~ 113/05/06 17:00</li> <li>學測應試號碼或身分證字號</li> <li>密 碼</li> <li>報名/登録</li> <li>演 空</li> </ul>                                                                                                    | 初次登入本報名系統 ·<br><ul> <li> </li> </ul> <li> <!--</th--></li>                            |
|----------------------------------------------------------------------------------------------------|---------------------------------------------------------------------------------------|
| 注意事項:                                                                                                    |                                                                                       |
| <ul> <li>※ 第一次報名登錄時請輸入學測應試號碼或身分證字候(或居留證號碼);英文<br/>請大寫,英、數字請以半形非全形填寫。</li> <li>※ 系統預設考生密碼為身分證字號(或居留證號碼);英文字母還大寫,英、數<br/>以半形非全形填寫。</li> <li>※ 為保護個人報名資料,初次進入系統後,請立即修改密碼。</li> <li>※ 如需檢視/修改個人通訊資料、檢視報名費繳交情形、住宿學院申請資訊等,<br/>再次登錄本報名系統。惟報名之學系組一經確認即無法再修改。</li> <li>※ 本校全面辦理「審查資料電子化作業」,通過本校第一階段篩選考生報名算<br/>頭試,院至本系統完成組名手續並繳費外,亦須至大學頭環入學素員會,算</li> </ul> | ◆ 完成報名後,若後續要再查閱、確定網路報<br>名、繳件狀態、修改個人通訊資料、登記/<br>修改考生志願序(至 5/27 中午 12 時止),<br>請再次登入即可。 |
| <ul> <li>審查資料上傳系統。進行指定項目甄試審查資料上傳(勾選)作業,多元表現<br/>心得以800字、3張圖片為限,逾期一律不受理任何修改或補件。</li> <li>** 報考校系如有要求課程學習成果、多元表現之項目,考生可自高中學習歷程資<br/>中勾選資料檔案後上傳,或自行製作PDF格式檔案後上傳,每一校系「勾選上<br/>或「PDF上傳」僅限擇一方式辦理;考生若於高中學習歷程資料庫無資料檔案<br/>皆以「PDF上傳」方式辦理。每一大項之檔案大小以5MB為限。</li> </ul>                                                                                         | 線整<br>料庫<br>傳」<br>者,                                                                  |

#### 三、閱讀網路報名注意事項

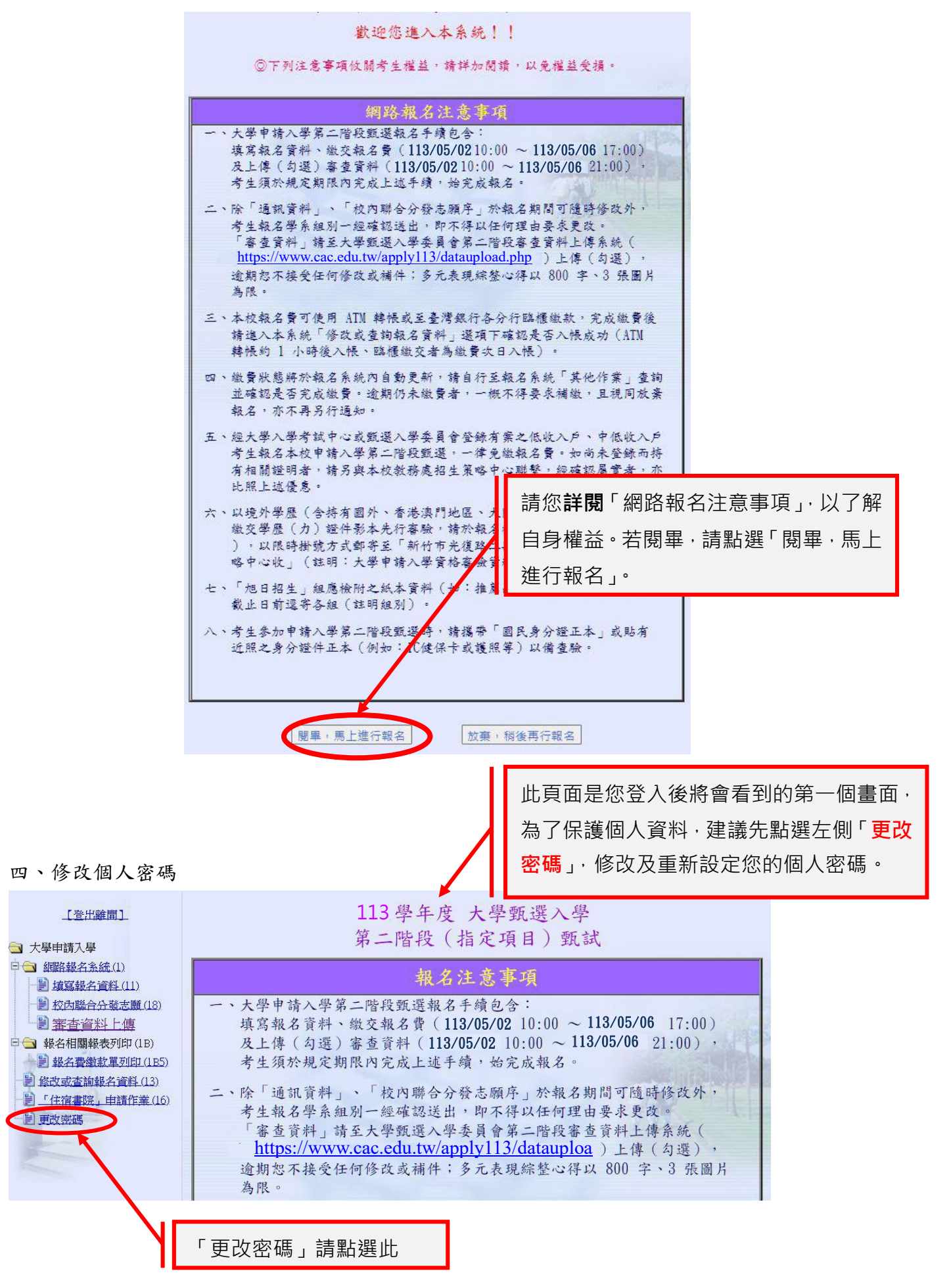

# 五、填寫個人資料及選擇報名第二階段甄試之學系(班/組)

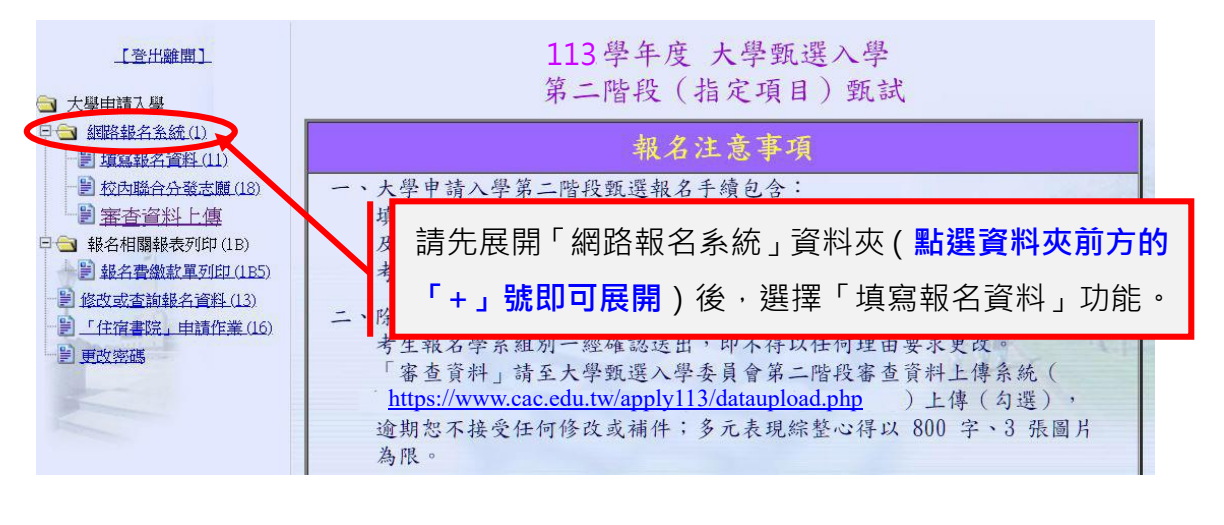

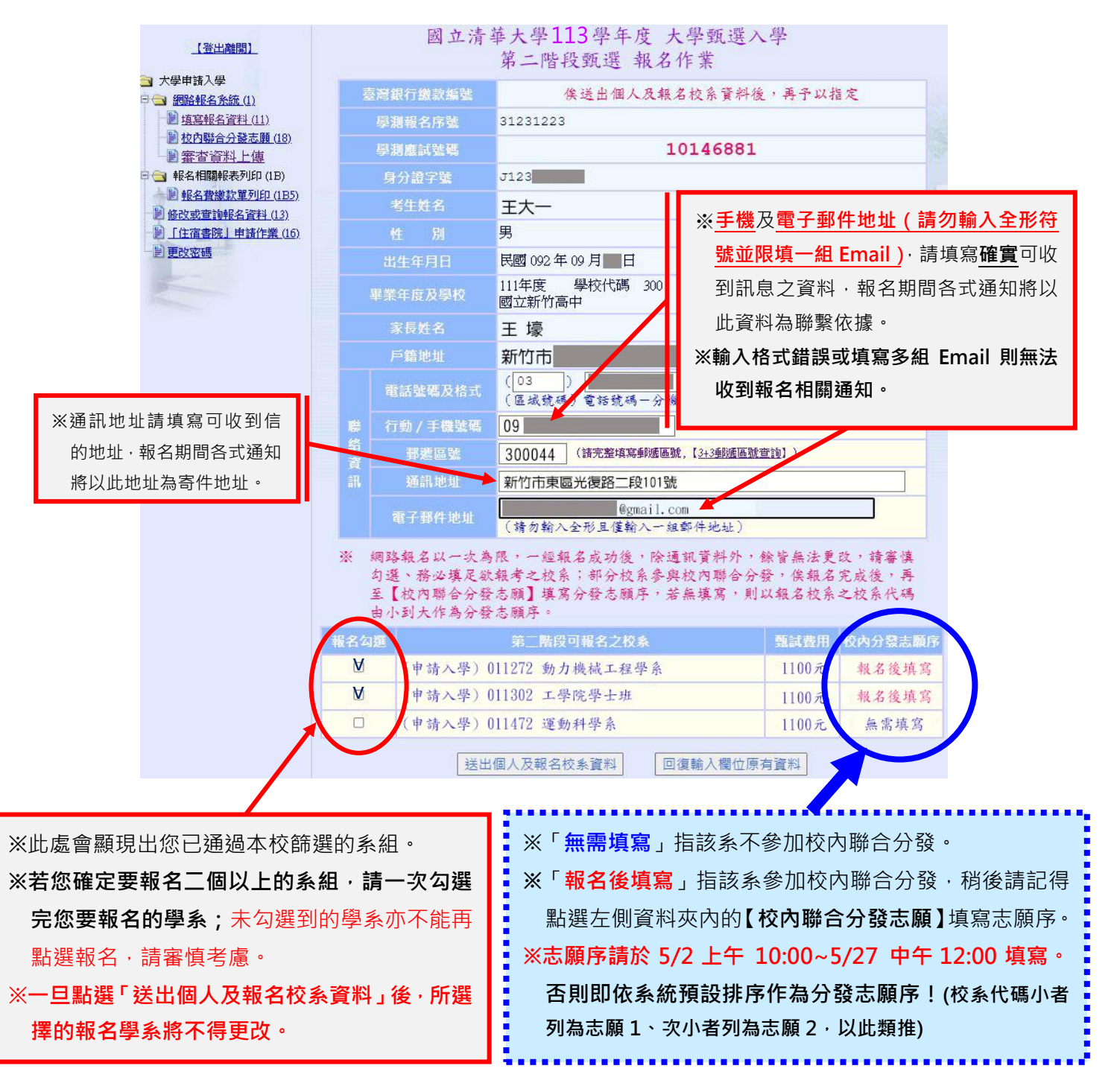

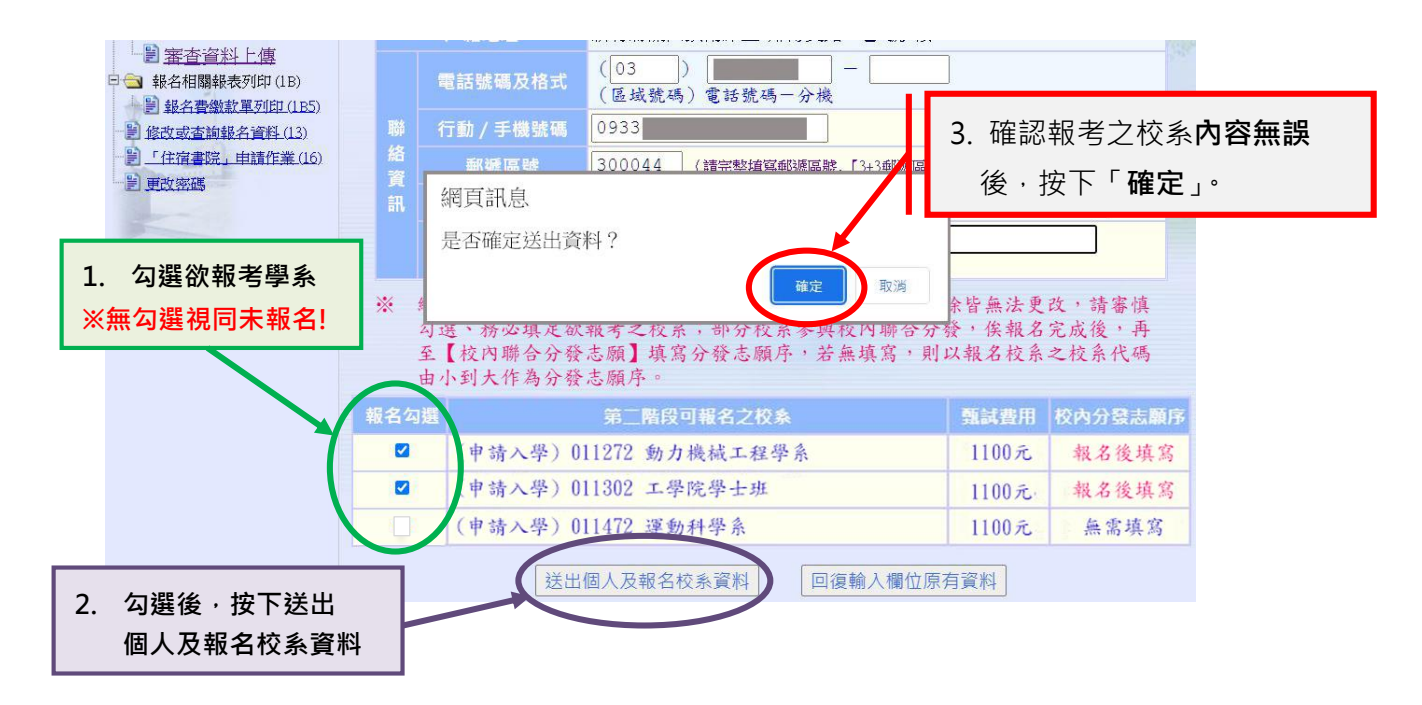

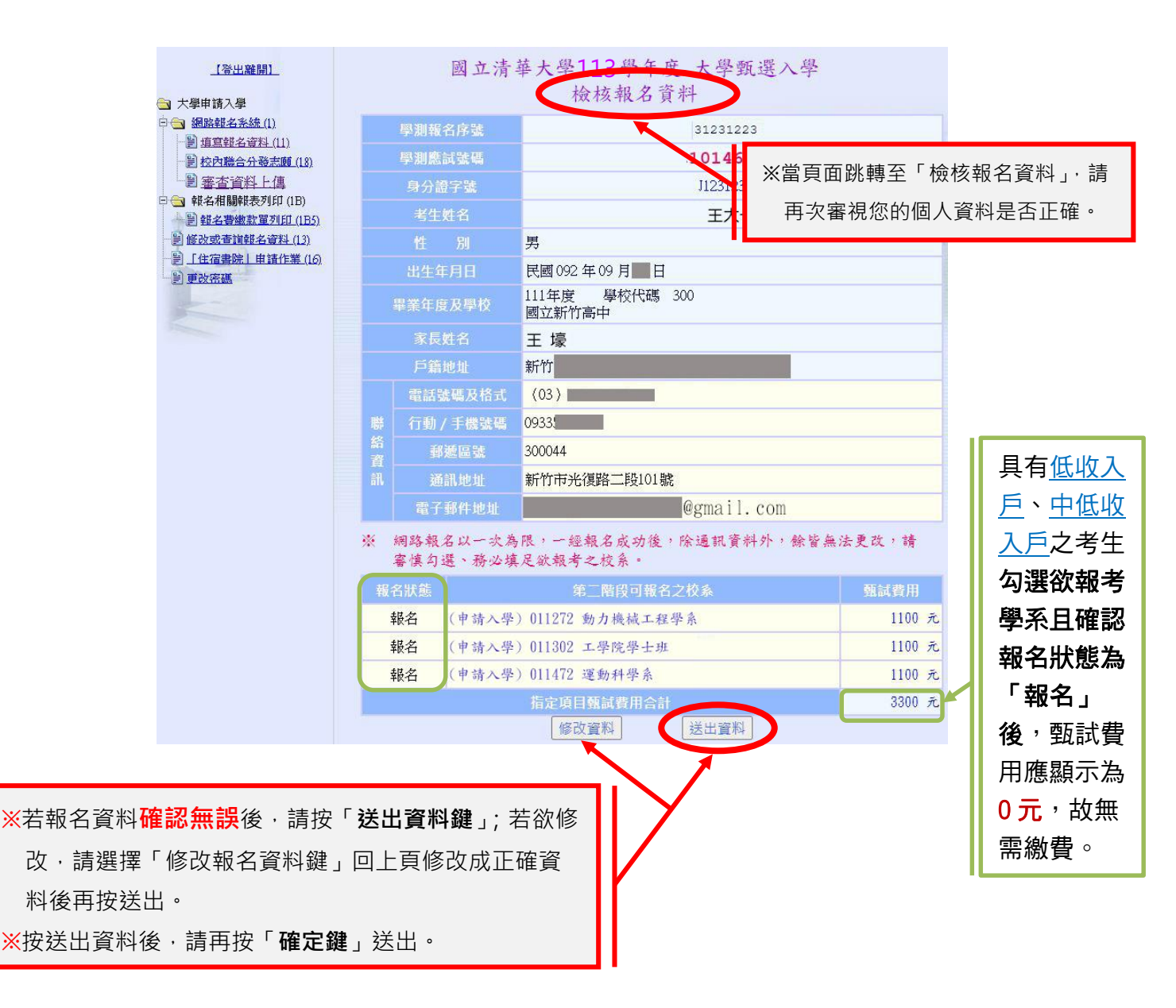

# 六、報名結果表產生

至此您的網路報名填表作業完成,系統將產生一組屬於您的個人繳款編號。

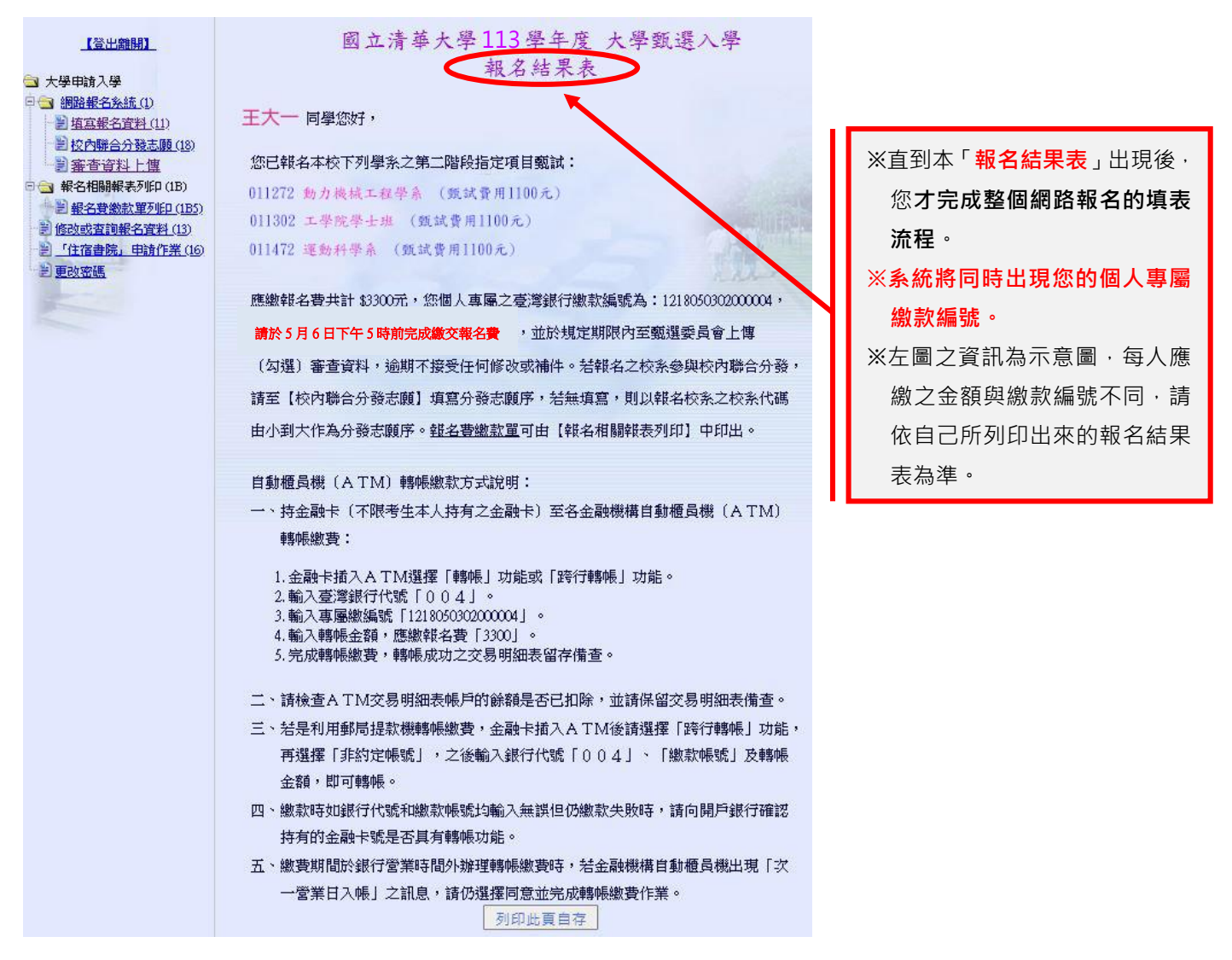

七、填寫校內聯合分發志願(本項作業可於 5/27 12:00 前多次修改)

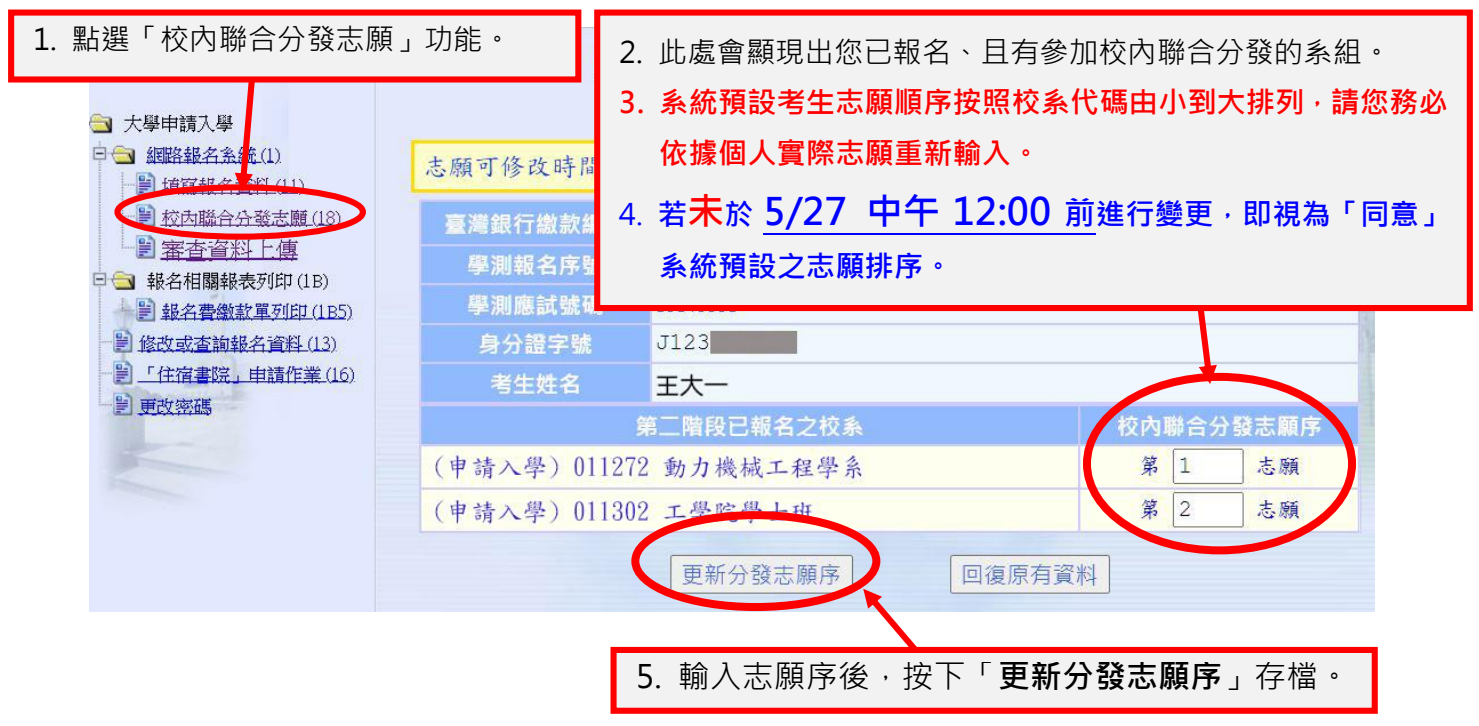

八、報名費繳款單列印(非必要,可視個人繳款方式選擇是否列印)

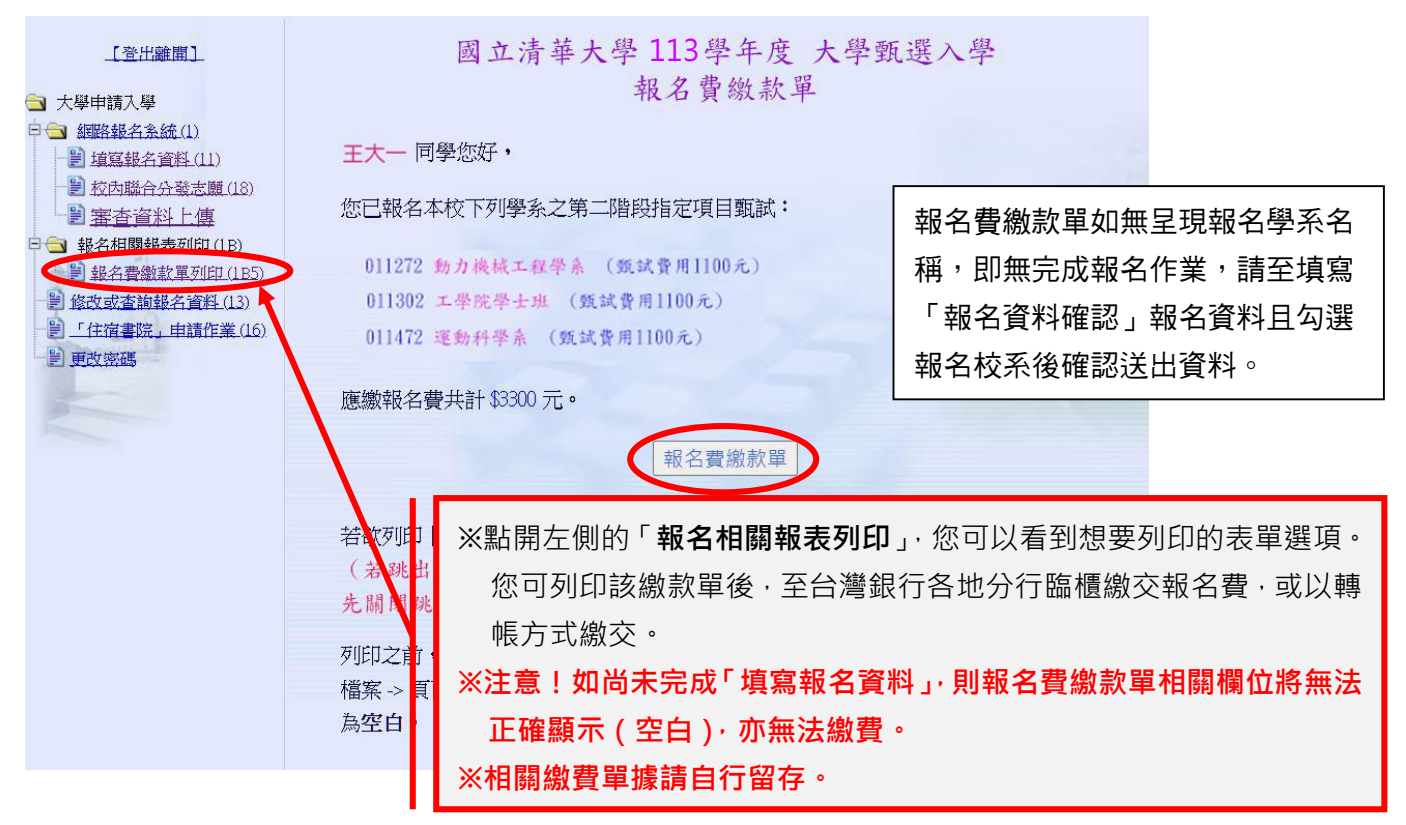

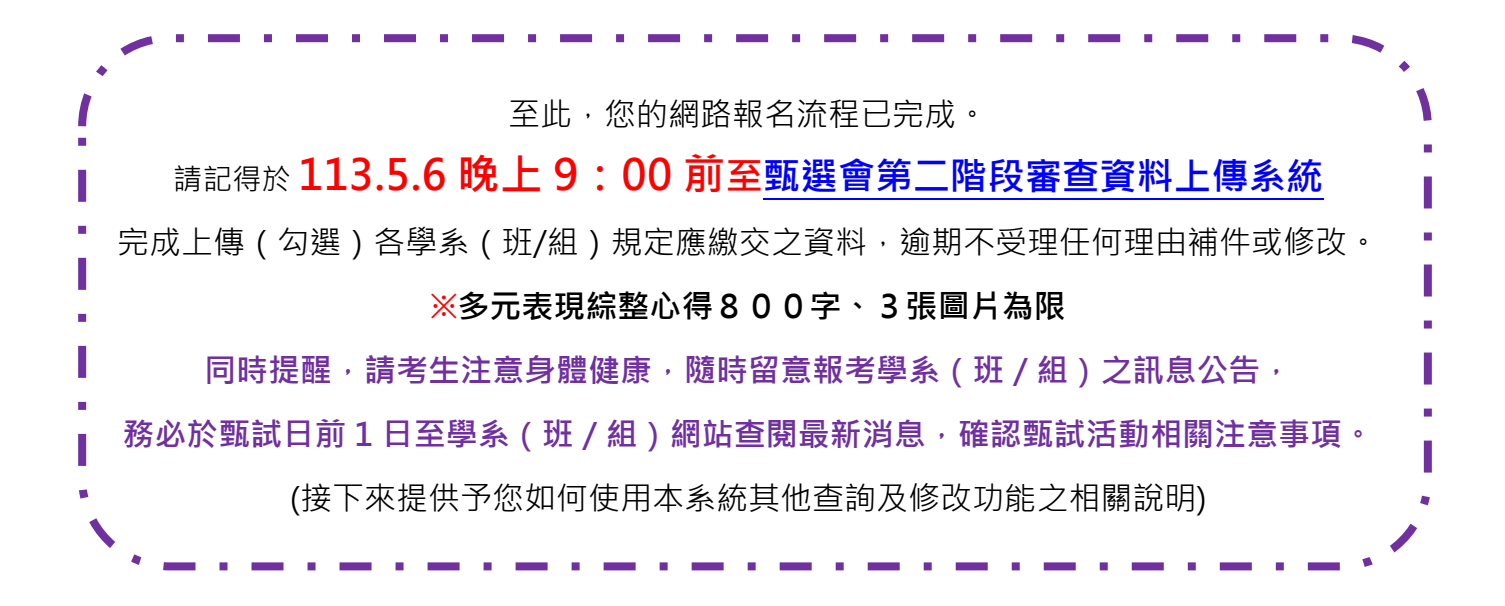

- **参、如何使用本系統其他查詢及修改功能:**
- 一、請再次登入本校報名系統

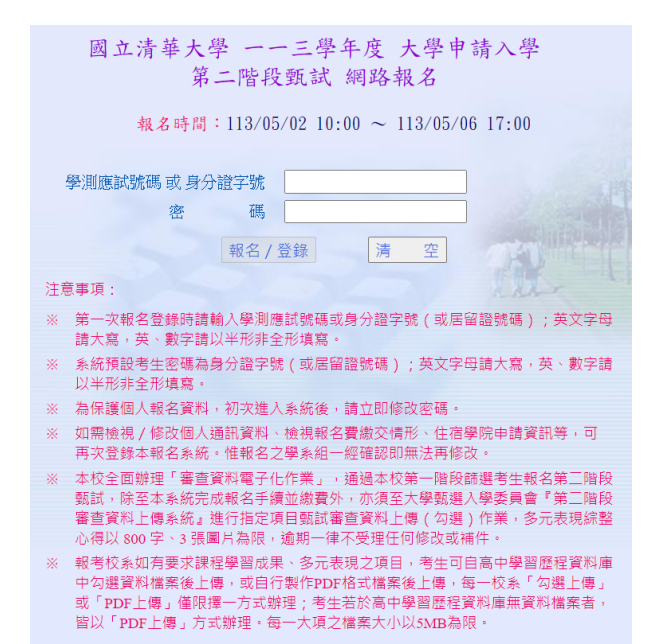

二、點選「修改或查詢報名資料」

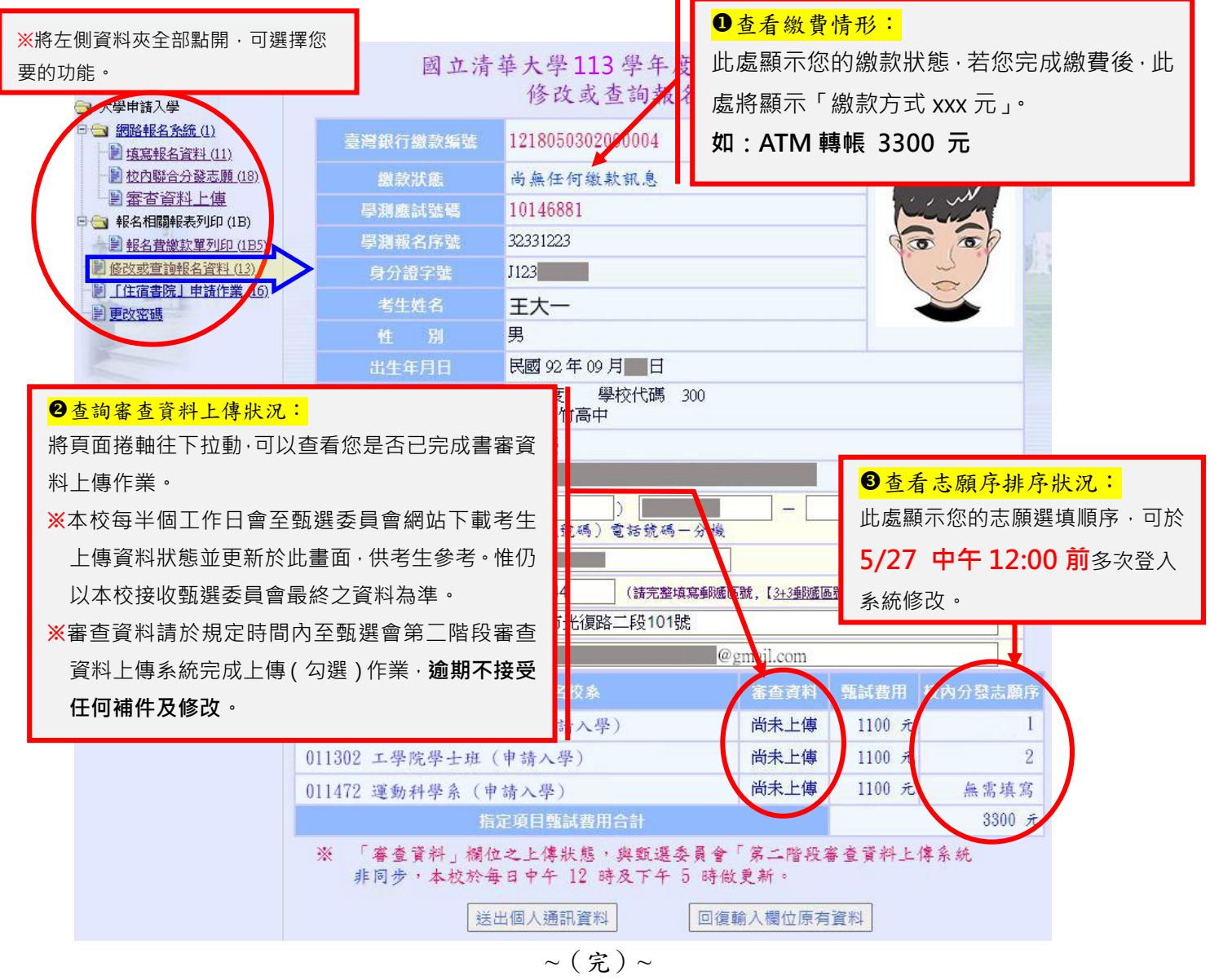